## **RightFax-Installation**

 Check the program list to ensure that RightFax is not already installed. If RightFax is listed, it is installed, and installation is NOT necessary. You are ready to use RightFax. RightFax is already installed on all Citrix/CAG servers in VISN23 for remote access users.

Installing RightFax:

2. Double click on the "gold star" titled "MIN-GUI Executables" on the desktop.

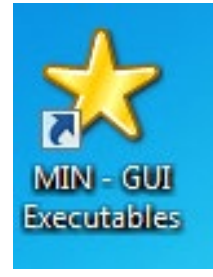

3. Double click on the folder "MIN Shortcuts"

| ◯◯◯▽Д→ Network → v23.med.va.gov → apps → Goldstar → MIN → |   |                                     | ✓  Search MIN      |             | ۶   |
|-----------------------------------------------------------|---|-------------------------------------|--------------------|-------------|-----|
| Organize 🔻 Burn New folder                                |   |                                     |                    | = •         | ?   |
| 📡 Downloads                                               | * | Name                                | Date modified      | Туре        | Siz |
| Recent Places Nursing Education                           |   | 📙 Clinical Procedures_CP Flowsheets | 8/11/2015 2:22 PM  | File folder |     |
| Constant Descent                                          |   | 🌗 FBCS Live                         | 11/22/2015 8:03 AM | File folder |     |
| Scanned Documents                                         |   | 퉬 MIN Shortcuts                     | 1/20/2017 8:57 AM  | File folder |     |
| 🎳 scannea nursing student documents                       |   | 퉬 Test Shortcuts                    | 1/9/2017 9:15 PM   | File folder |     |
|                                                           |   |                                     |                    |             |     |

4. Double click on the folder "Software Center"

| rganize 🔻 🔳 Open Burn New folder                                       |      |                                      |                    |                    | 1 |
|------------------------------------------------------------------------|------|--------------------------------------|--------------------|--------------------|---|
| 🗼 Downloads                                                            | *    | Name                                 | Date modified      | Туре               |   |
| 📃 Recent Places                                                        |      | 📄 Orchestrator Login                 | 7/1/2013 8:52 AM   | Internet Shortcut  |   |
| 鷆 Nursing Education                                                    |      | PATS PATS                            | 12/19/2016 9:00 AM | Internet Shortcut  |   |
| Scanned Documents                                                      |      | PCMM CISS Portal Desktop             | 5/9/2016 9:51 AM   | Internet Shortcut  |   |
| Scanned nursing student documents                                      |      | 🔊 PROQUIS Enterprise Document Viewer | 6/3/2015 10:47 AM  | Internet Shortcut  |   |
|                                                                        |      | 🔊 PROQUIS Enterprise                 | 6/3/2015 10:47 AM  | Internet Shortcut  |   |
| 🗃 Libraries                                                            |      | 🖻 R02-MIN Desktop                    | 9/24/2014 8:39 AM  | Citrix ICA Client  |   |
| Documents                                                              |      | 🗊 Region 2 Citrix                    | 9/29/2014 9:39 AM  | Pinned Site Shortc |   |
| J Music                                                                |      | 📧 Scan Drive - Shortcut              | 7/20/2016 2:11 PM  | Shortcut           |   |
| E Pictures                                                             |      | 👼 Secure Print - Shortcut            | 9/24/2014 10:58 AM | Shortcut           |   |
| 😽 Videos                                                               |      | 🔝 Software Center                    | 1/19/2017 10:06 AM | Shortcut           |   |
|                                                                        |      | 둸 Telecare - RDP                     | 10/15/2015 6:03 PM | Shortcut           |   |
| Computer                                                               | Ε    | 🗃 TMS - Talent Management System     | 10/24/2012 10:22   | Internet Shortcut  |   |
| 🏭 OSDisk (C:)                                                          |      | 🛃 TRM Plus                           | 5/25/2015 2:56 PM  | Shortcut           |   |
| 🖵 VHAMINMcvayK (\\v23.med.va.gov\v23\min\PST) (P:)                     |      | 🔊 Universal Backup Tool              | 12/15/2015 11:36   | Shortcut           |   |
| 🖵 vamc (\\v23.med.va.gov\v23\min\Services) (Q:)                        |      | 🔊 VATAS Log In                       | 10/17/2013 8:56 AM | Internet Shortcut  |   |
| Services (\\v23.med.va.gov\v23\min) (S:)                               |      | VCM MIN LIVE                         | 10/14/2016 6:46 PM | Shortcut           |   |
| ♀ VHAMINMcvayK (\\v23.med.va.gov\v23\min\Users) (U:)                   |      | 🛃 VET LINK                           | 10/1/2014 3:44 PM  | Internet Shortcut  |   |
| LUG (\\v23.med.va.gov\V23\VISN 23\Services\VHA13FPC14\VISN23\VISN 23 E | duca | Veterans Health Library              | 12/16/2015 12:42   | Internet Shortcut  |   |
|                                                                        |      | 💓 VistARO MIN                        | 10/22/2014 12:19   | Shortcut           |   |
| Network                                                                |      | 🔊 VSE Simulator Tool                 | 5/20/2016 12:08 PM | Internet Shortcut  |   |
| a                                                                      |      | 🔊 VSSC.med.va.gov                    | 3/18/2013 10:41 AM | Internet Shortcut  |   |
|                                                                        | -    | ٠                                    |                    |                    |   |

5. Type in RightFax (all one word) in search bar and hit enter. Then click on ECT-RightFax 21.2.1.314

| 警 Software Center        |                                                              | – 🗆 X  |
|--------------------------|--------------------------------------------------------------|--------|
| US Department of Vete    | erans Affairs                                                |        |
| Applications         1   | All Required                                                 | ×      |
| <b>C</b> <u>U</u> pdates | <u>F</u> ilter: All <u>Sort by:</u> Most recent <del>•</del> | 1≣ ⊞ ⊞ |
| 🔁 Operating Systems      |                                                              |        |
| ▶ Installation status    |                                                              |        |
| Device compliance        |                                                              |        |
| Cptions                  |                                                              |        |
|                          | ECT - RightFax<br>21.2.1.314                                 |        |

6. Click "Install" button. \*If your screen does not offer an "Install" button; but offers "Uninstall" – RightFax is already on this computer.

| US Department of Veterans Affairs |                                    |                                                                                                    |  |  |  |
|-----------------------------------|------------------------------------|----------------------------------------------------------------------------------------------------|--|--|--|
| Applications 2                    | Applications > Application details |                                                                                                    |  |  |  |
| <b>C</b> Updates                  | <b></b>                            | ECT - RightEax 21 2 1 314                                                                                                    |  |  |  |
| C Operating Systems               |                                    |                                                                                                    |  |  |  |
| Installation status               |                                    | Install                                                                                                    |  |  |  |
| G Device compliance               |                                    |                                                                                                    |  |  |  |
| Coptions                          |                                    | Status: Available<br>Date published: Not specified                                                                                                    |  |  |  |
|                                   |                                    | Restart required: <b>Might be required</b><br>Download size: <b>83 MB</b><br>Estimated time: <b>30 minutes</b><br>Total components: <b>1</b><br>Date Modified: <b>6/28/2022</b> |  |  |  |

7. Do not log off or restart computer until, installation is complete. You may minimize the screen to continue working. Once complete, this screen will appear:

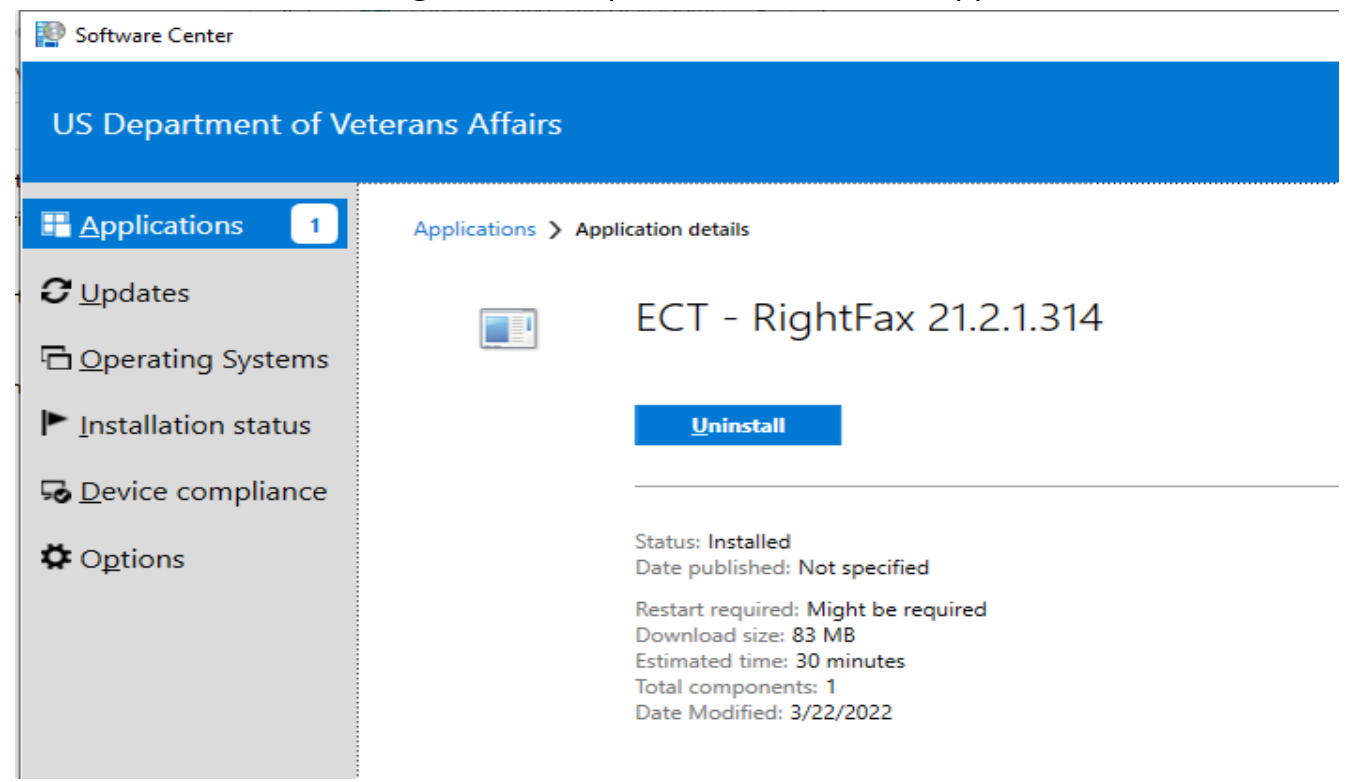

8. Restart computer.